# Configure Outlook Client On Hosted Microsoft Exchange Email

### Summary

This article explains how to configure exchange account in outlook.

## **Applies To**

Exchange Server 2007

Microsoft Outlook 2007

#### Solution

1. Start, Control Panel, Mail

#### 2. Add

- 3. Type in the profile name and click  $\ensuremath{\textbf{OK}}$
- 4. Select Add a new e-mail account and click Next
- 5. Select Microsoft Exchange Server and click Next
- 6. Click **More Settings** and type the your email account login and password

7. Go to Connection tab and select the **Connect to my Exchange mailbox using HTTP** OR **Appropriate Method**.

8. Click **Exchange Proxy Settings** - If needed or set for your exchange setup.

9. Input the information and change the settings as per your exchange setup environment and then click  $\mathbf{OK}$ 

#### 10. Click **Apply** and **OK**

- 11. Click  $\ensuremath{\text{Next}}$  and  $\ensuremath{\text{Finish}}$  and click  $\ensuremath{\text{OK}}$
- 12. Open Microsoft Outlook and choose the profile and click  ${\bf OK}$
- 13. Input the User name and Password and click  ${\bf OK}$

MachPanel Knowledgebase

https://kb.machsol.com/Knowledgebase/50028/Configure-Outlook-Client-On-Host...